## Een adres opzoeken.

Rechtsboven in het schermvenster van de webapplicatie vindt u een invulveld. Hier kan u zoeken op adres. Gebruik bij voorkeur volgende vermelding: *Straat nummer*, Ingelmunster. Bijvoorbeeld: Oostrozebekestraat 4, Ingelmunster

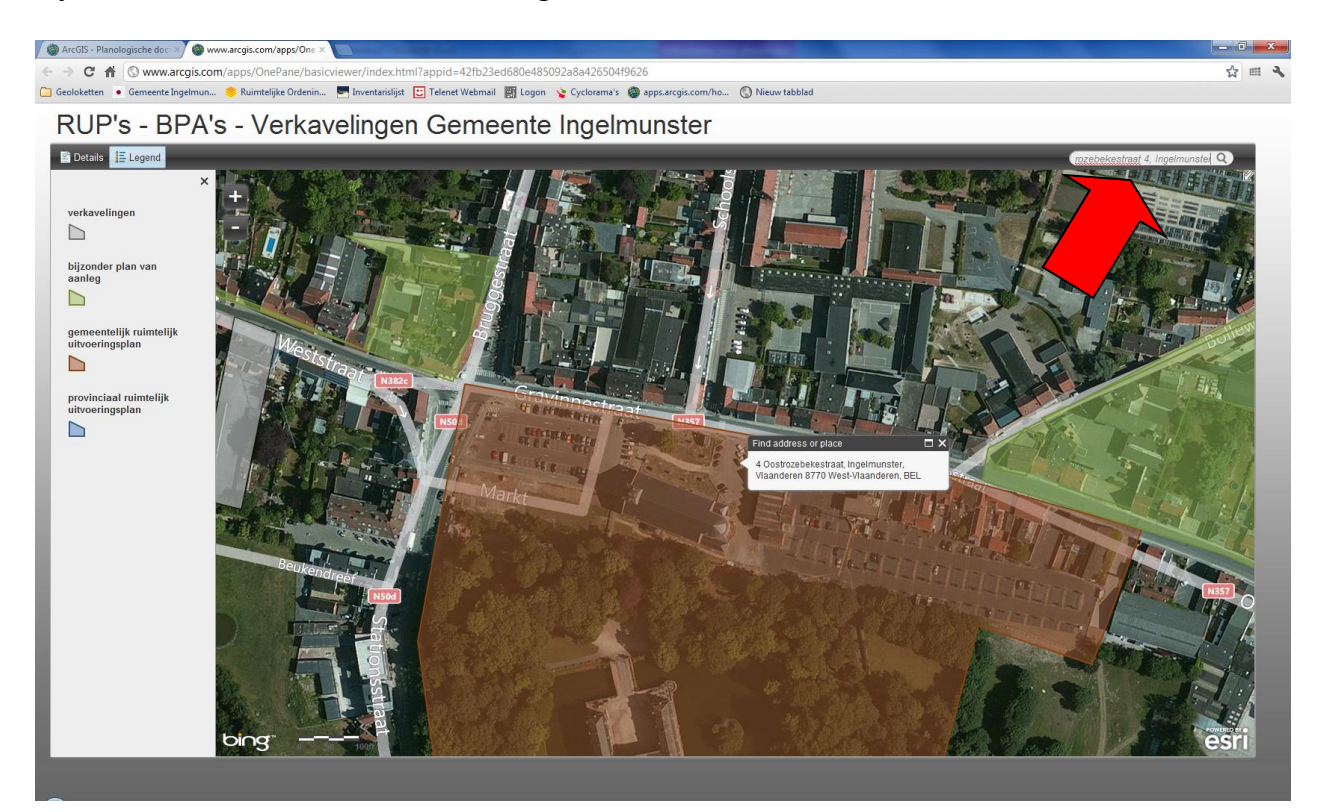

## Stedenbouwkundige voorschriften en plannen opzoeken

Om de stedenbouwkundige voorschriften en plannen op te zoeken moet u eenmaal met de linkermuisknop klikken binnen de contour van een plan. Vervolgens krijgt u een informatievenster te zien.

Wanneer linksboven in het informatievenster (1 of 2) of bijvoorbeeld (1 of 3) staat, wil dit zeggen dat er in dat geval respectievelijk 2 of 3 plannen van toepassing kunnen zijn. Door op de knop ► te klikken, kan u bladeren tussen de verschillende plannen.

Om de info van de diverse plannen op te vragen moet u op de tekst 'more info' klikken. De gevraagd informatie (doorgaans een pdf-bestand) wordt vervolgens geopend in een nieuw tabblad.

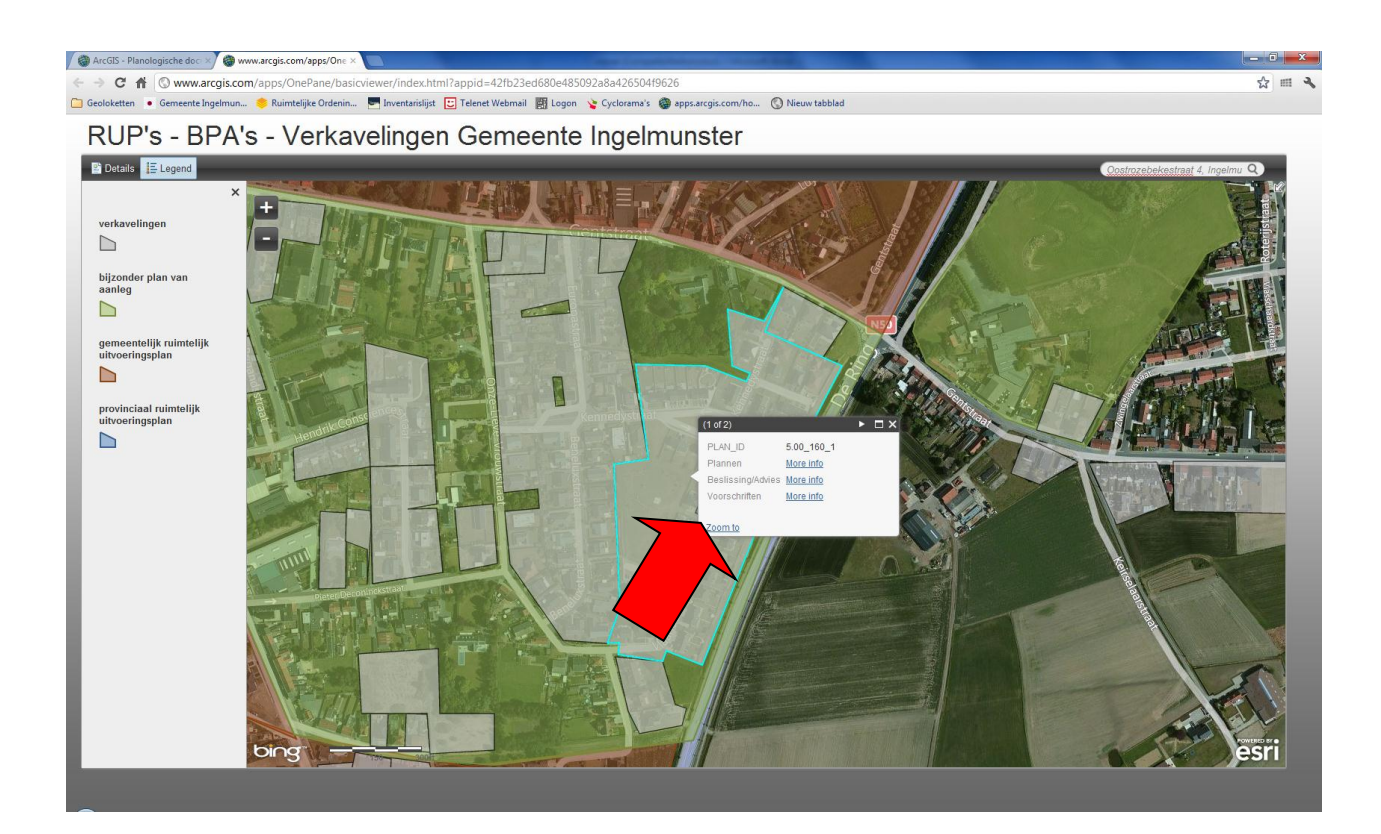

## Vragen, opmerkingen, aanvullingen

Vragen, opmerkingen of aanvullingen over de plannenviewer mag u steeds overmaken aan <u>frank.benoit@ingelmunster.be</u>